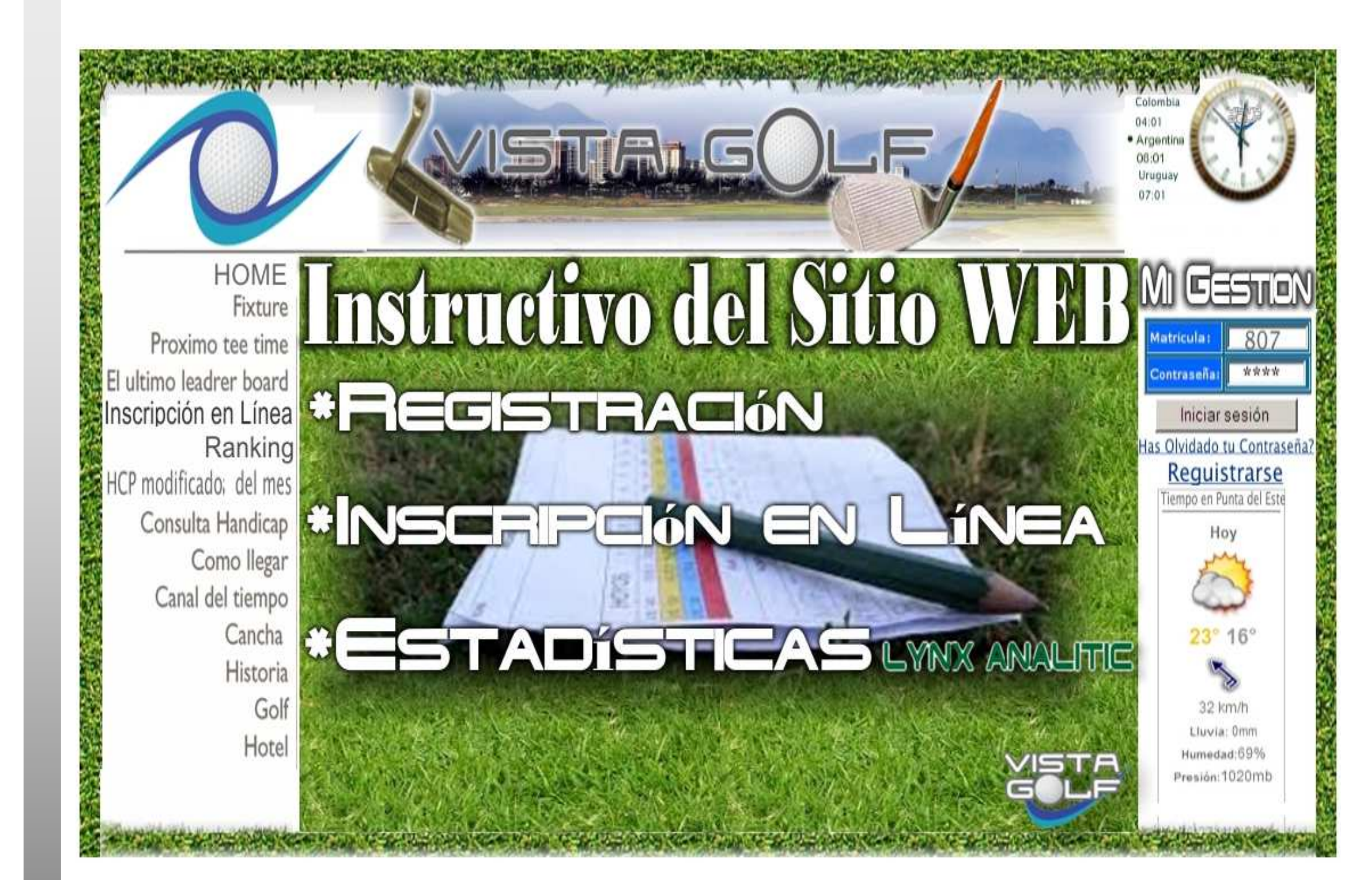

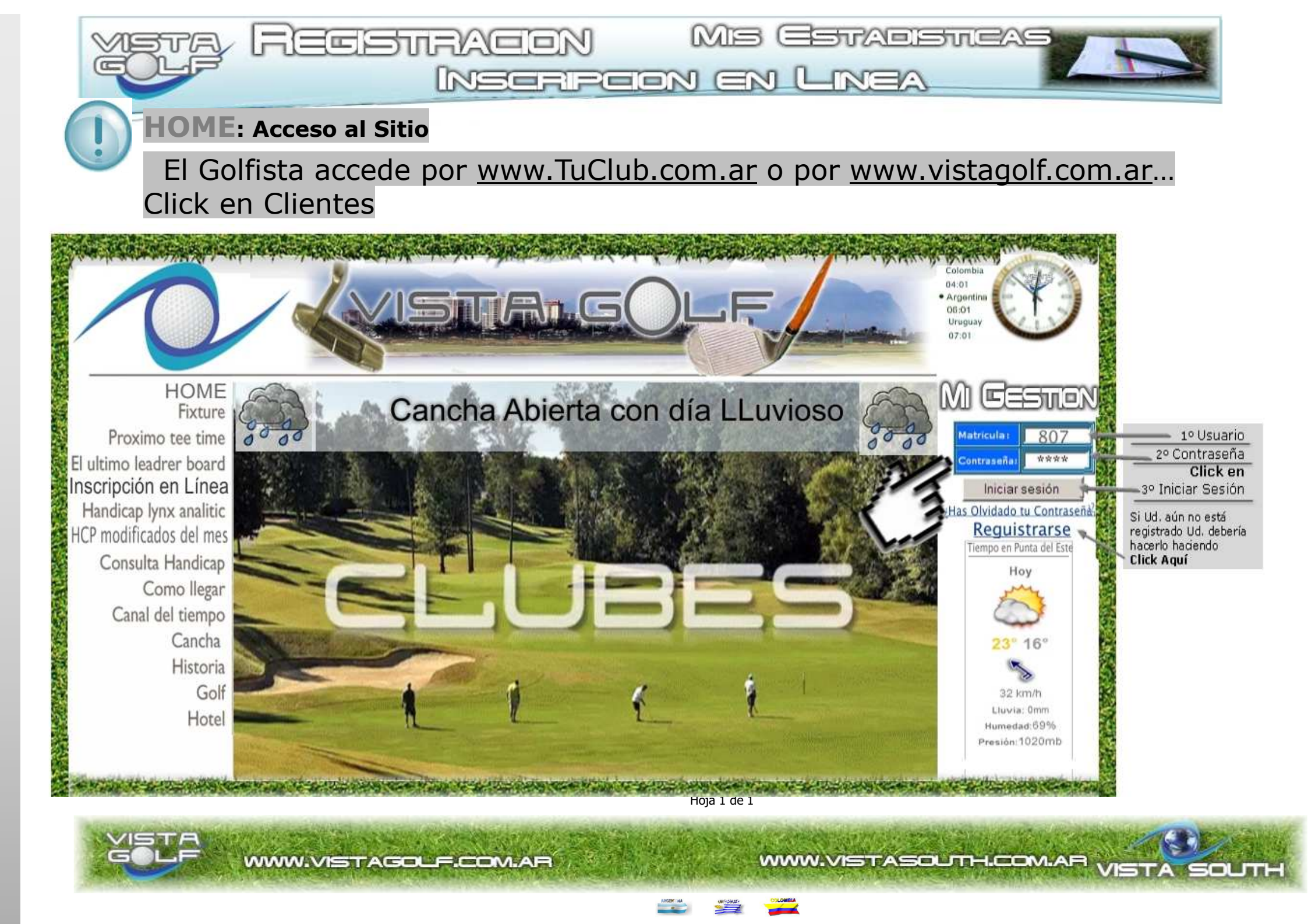

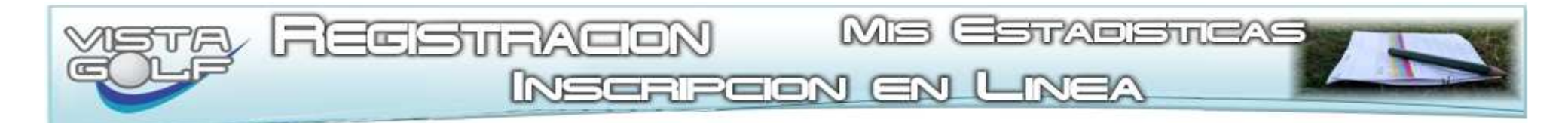

# Registración

El Golfista debe registrarse por única vez para Accerder a la Anotación por Internet y a sus Estadísticas

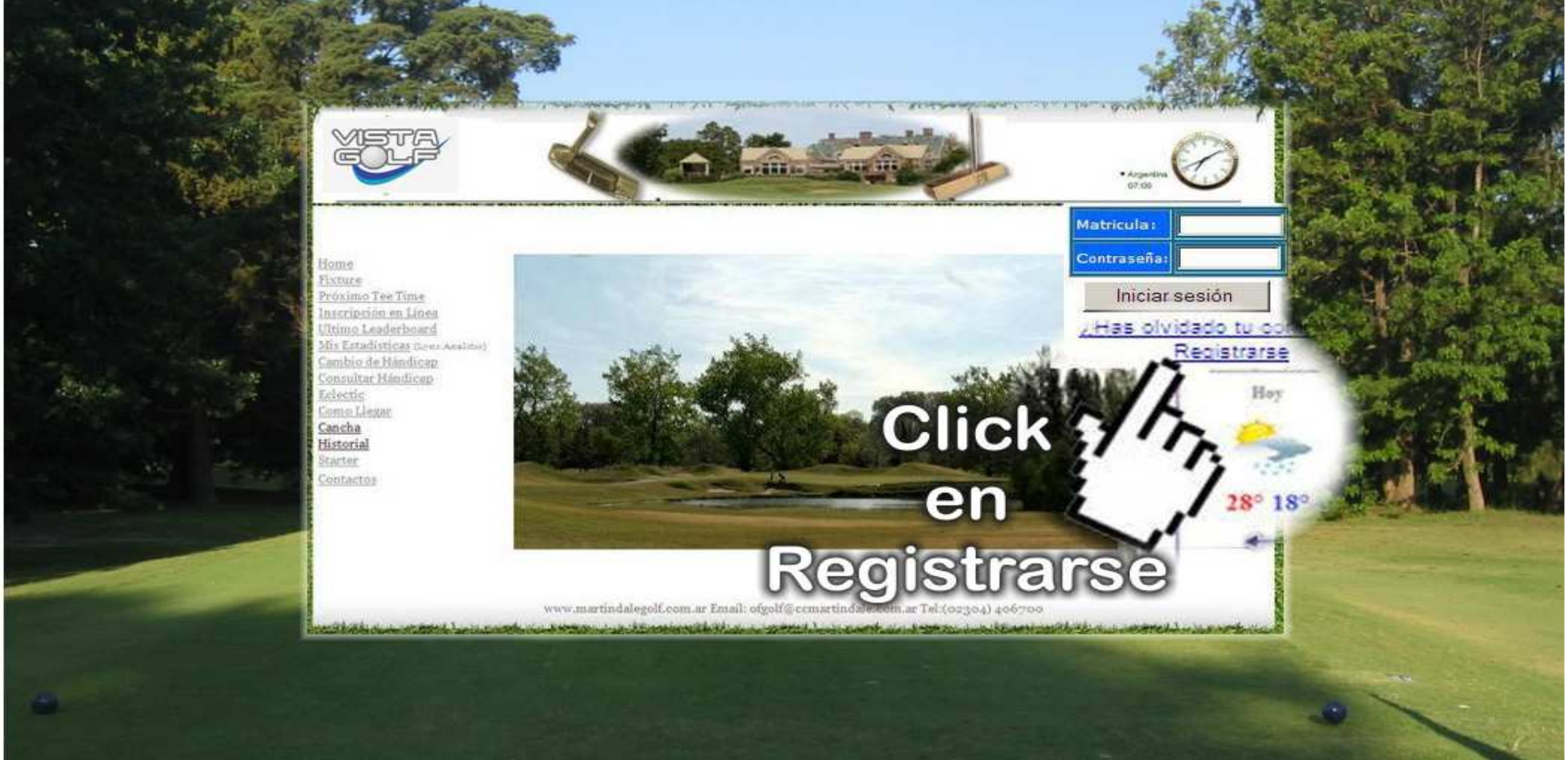

Hoja 2 de 1

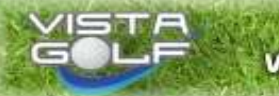

WWW.VISTAGOLF.COM.AR

WWW.VISTASOUTH.COM.AR VI

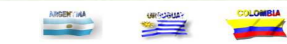

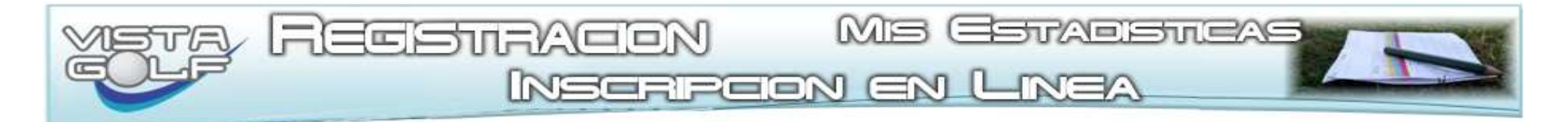

## Registración: Ingreso de Datos Requeridos

El Golfista debe llenar el Formulario, para que el Sistema pueda reconocerlo en sesiones posteriores

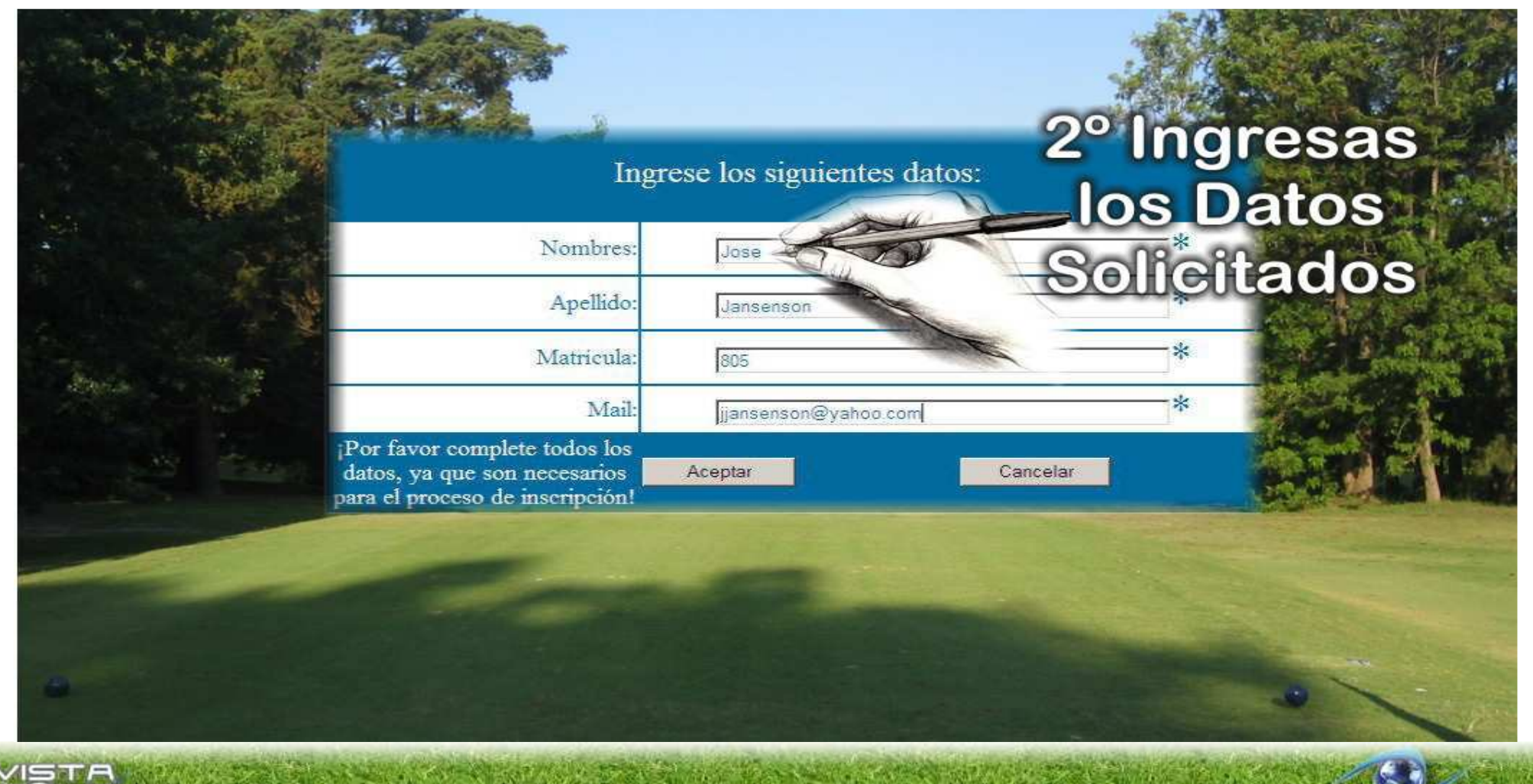

WWW.VISTAGOLF.COM.AR

WWW.VISTASOLTH.COM.AR VIE

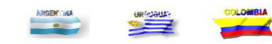

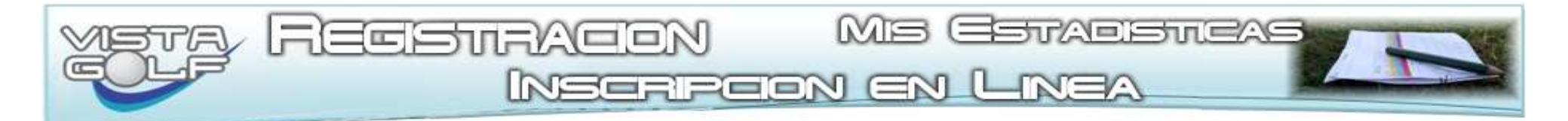

## Registración

Al hacer click en "ACEPTAR" el Golfista recibe por E-Mail su Clave para Operar en la Autogestión vía Internet

|                      | 492                                                                                |                           |               |           |
|----------------------|------------------------------------------------------------------------------------|---------------------------|---------------|-----------|
| Topolo -             | Ingr                                                                               | ese los siguientes datos: |               | See. 1    |
| 20-20                | Nombres:                                                                           | Jose                      | *             |           |
|                      | Apellido:                                                                          | Jansenson                 | *             |           |
|                      | Matricula:                                                                         | 805                       | *             |           |
|                      | Mail:                                                                              | jjansenson@yahoo.com      | *             | the state |
| iPor<br>date<br>para | favor complete todos los<br>s, ya que son necesarios<br>el proceso de inscripción! | Aceptar Canc              | elar<br>ok on |           |
|                      |                                                                                    |                           | CKEII         |           |
|                      |                                                                                    | Ace                       | ptar          |           |
|                      |                                                                                    |                           |               |           |
|                      |                                                                                    |                           |               |           |

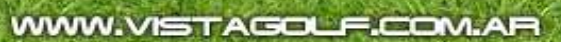

WWW.VISTASOUTH.COM.AR

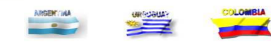

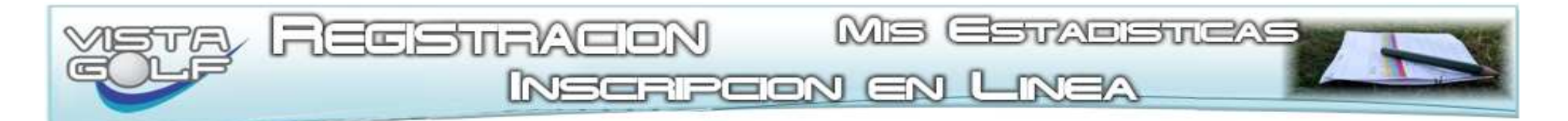

# Registración: Personalización de la Clave

Una vez recibida la clave por E-Mail, el Golfista podrá cambiar la Misma a una mas recordable por el usuario, para que la Gestión le resulte más Amigable

| A Contraction | Ingrese los siguientes dato<br>deben com | s para poder alterar su clave o<br>pletarse obligatoriamente. | mail, todos |
|---------------|------------------------------------------|---------------------------------------------------------------|-------------|
|               | Nombre:                                  | Jose                                                          | *           |
|               | Apellido:                                | Jansenson                                                     | *           |
|               | Matricula:                               | 805                                                           | *           |
|               | Contraseña Actual:                       | XXXXXXX                                                       | A Start     |
|               | Contraseña Nueva:                        |                                                               |             |
|               | Repita Contraseña Nueva:                 |                                                               |             |
|               | Mail:                                    | jjansenson@yahoo.com                                          | *           |
|               |                                          | Aceptar Cancelar                                              |             |

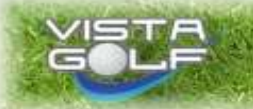

WWW.VISTASOUTH.COM.AR VIE

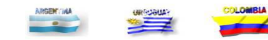

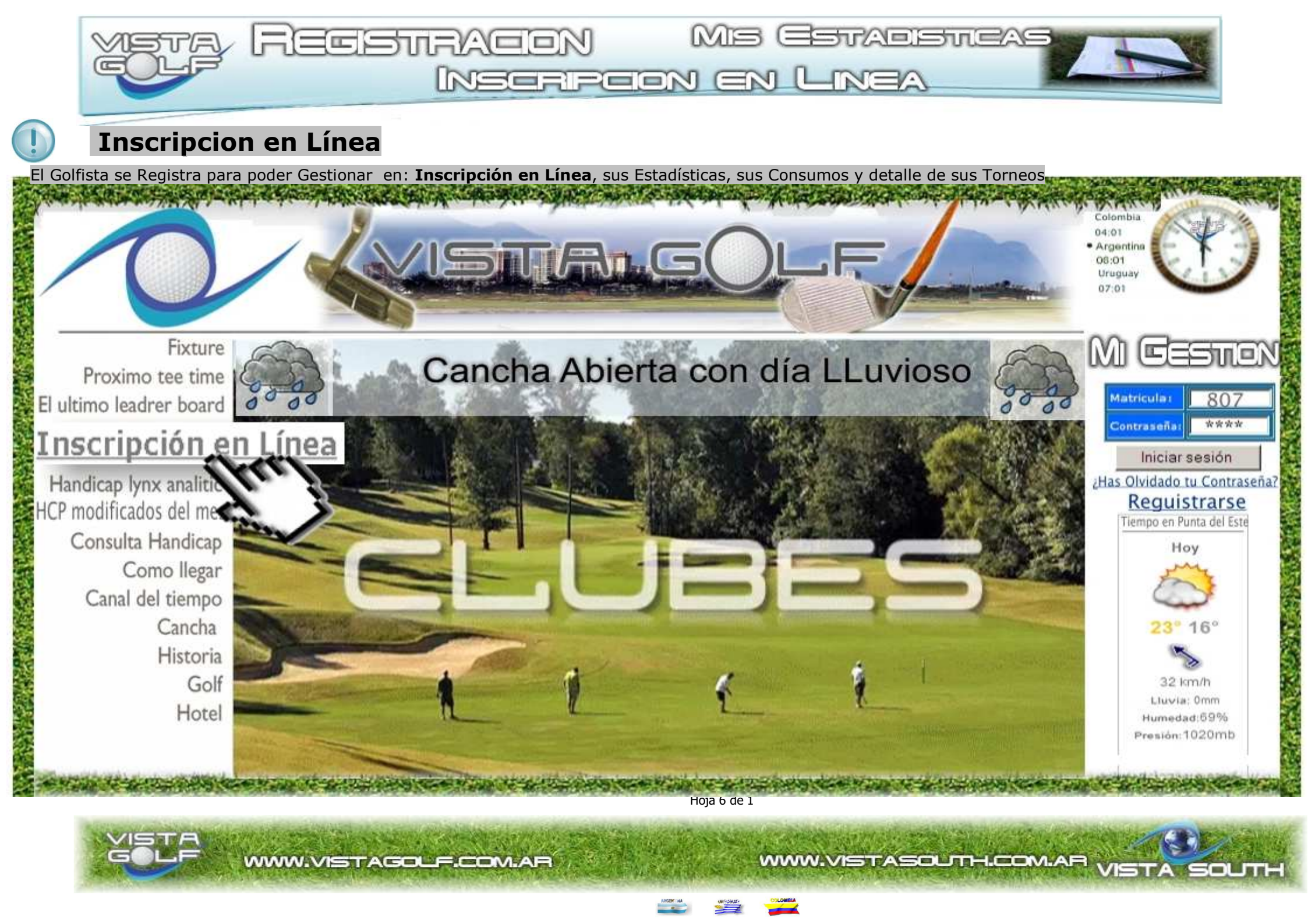

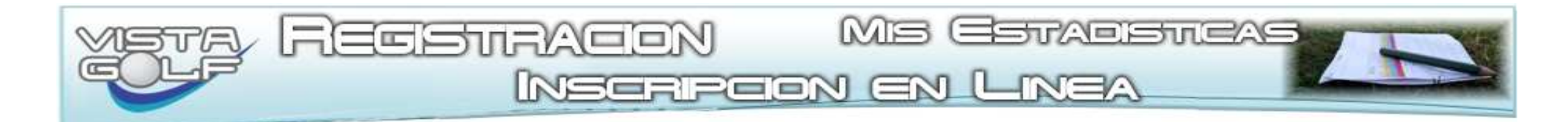

## Inscripción en Línea

El Golfista accede al Fixture de Torneos habilitados para Inscripción por Internet donde elige el torneo en que desea Inscribirse

|                                                        | er shrout a B | XISI            | IALGOLF                          |      | - CAR       | Colombia<br>04:01<br>• Argentina<br>08:01<br>Uruguay<br>07:01 |
|--------------------------------------------------------|---------------|-----------------|----------------------------------|------|-------------|---------------------------------------------------------------|
| Fixture<br>Proximo tee time<br>El ultimo leadrer board | 000           | Canch           | a Abierta con día Ll             | uvio | so 🧔        | MI GESTION                                                    |
| <u>Inscripción en</u>                                  | Línea         | TORNEOS (       | CON INSCRIPCION O                | DNLI | NE          | Iniciar sesión                                                |
| Handicap lynx analitic                                 | FECHA         | CLUB            | AGOSTO                           | INFO | INSCRIBIRSE | ¿Has Olvidado tu Contraseña?<br>Reguistrarse                  |
| Consulta Handicap                                      | 01/08         | VISTA GOLF CLUB | MEDAL PLAY FINDE                 | Ver  | Tee Time    | Tiempo en Punta del Este<br>Hoy                               |
| Como llegar                                            | 02/08         | VISTA GOLF CLUB | IAGUNEADA "AMIGOS"               | Ver  | Tee         |                                                               |
| Canal del tiempo                                       | 05/08         | VISTA GOLF CLUB | MID WEEK                         | Ver  | Tee Time    | 23" 16"                                                       |
| Historia                                               | 07/08         | VISTA GOLF CLUB | MID WEEK                         | Ver  | Tee Time    | 5                                                             |
| Golf                                                   | 08/08         | VISTA GOLF CLUB | FOUR BALL AGREGATE "Los Pinares" | Ver  | Tee Time    | 32 km/h<br>Lluvia: 0mm                                        |
| Hotel                                                  | 09/08         | VISTA GOLF CLUB | CHOICE SCORE "El Morral"         | Ver  | Tee Time    | Humedad:59%<br>Presión:1020mb                                 |
| Service to provide the                                 | 14/08         | VISTA GOLF CLUB | FLAG COMPETITION                 | Ver  | Tee Time    | and the season of the season                                  |

#### Hoja 7 de 1

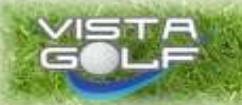

WWW.VISTASOUTH.COM.AR VIST

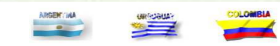

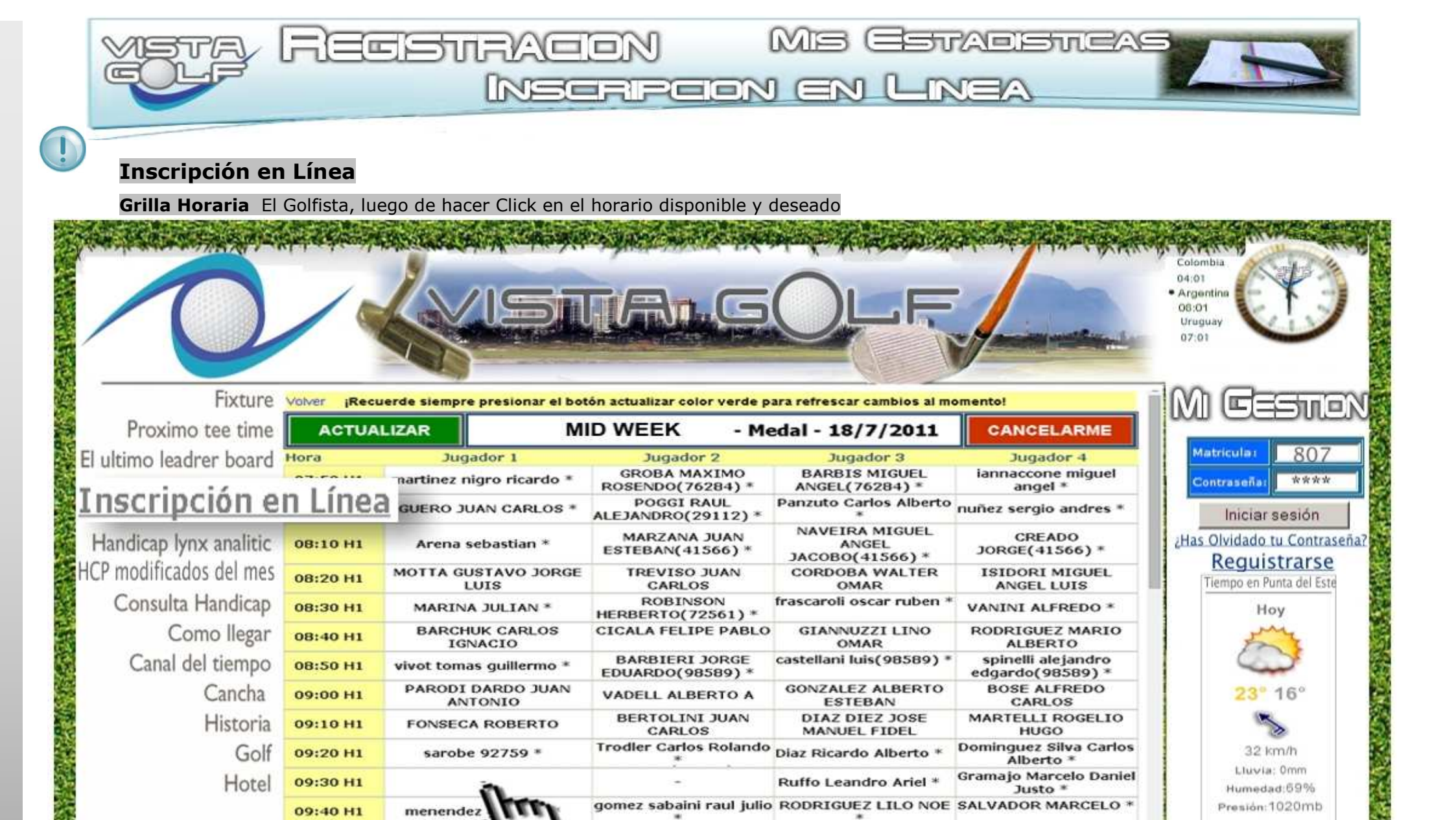

Hoja 8 de 1

BASAIL DE MINA

MARTA ELENA \*

**ARANGUREN DE** 

SCHIAVO MARIA

EUGENIA \*

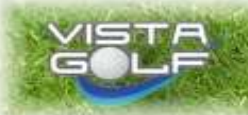

WWW.VISTAGOLF.COM.AR

Moore

09:50 H1

WWW.VISTASOUTH.COM.AR VIE

Santarsiero Blanca Iris

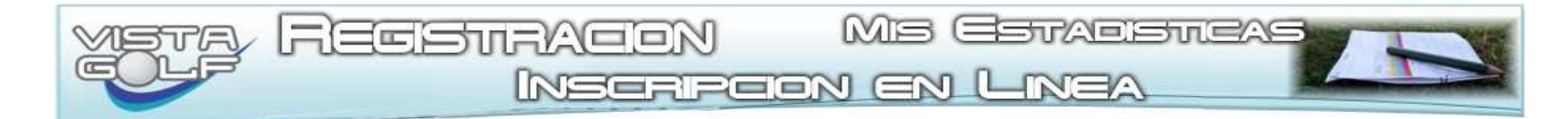

### Inscripción en Línea

Una vez marcado el espacio en la grilla, se abre el formulario con todos los golfistas habilitados para ser inscriptos, dode el golfista se busca y se marca haciendo cilck sobre su nombre.

|                             |              |                                       | ia.c                                        |                                                                                             |                                                                                          | Colombia,<br>04:01<br>• Argentina<br>08:01<br>Uruguay<br>07:01 |
|-----------------------------|--------------|---------------------------------------|---------------------------------------------|---------------------------------------------------------------------------------------------|------------------------------------------------------------------------------------------|----------------------------------------------------------------|
| Fixture<br>Proximo tee time | Volver iRecu | lerde siempre presionar el bot        | ón actualizar color vere<br>D WEEK -        | de para refrescar cambios a<br>Medal - 18/7/201                                             | al momento!                                                                              | M Ceston                                                       |
| El ultimo leadrer board     | Hora         | Jugador 1<br>nartinez nigro ricardo * | Jugador 2<br>GROBA MAXIMO<br>ROSENDO(76284) | Jugador 3<br>BARBIS MIGUEL<br>* ANGEL (76284) *                                             | Jugador 4<br>iannaccone miguel<br>angel *                                                | Matricula: 807<br>Contraseña: ****                             |
| Inscripción e               | n Línea      | GUERO JUAN CARLOS *                   | ALE                                         | Panzuto Carlos Albo                                                                         | et a                                                                                     | Iniciar sesión                                                 |
| Handicap lynx analitic      | 08:10 H1     | Arena sebastian *                     | ES                                          | ar/InscripcionInternetSolfSoloOHLI<br>Trisoripción de                                       | E/moripsion_nuevo asp?Club=sanjorge5<br>Jogasteres                                       | Olvidado tu Contraseña?                                        |
| HCP modificados del mes     | 08:20 H1     | MOTTA GUSTAVO JORGE<br>LUIS           | Mult                                        | Scular 807                                                                                  | Burear Matricula:                                                                        | Tiempo en Punta del Este                                       |
| Consulta Handicap           | 08:30 H1     | MARINA JULIAN *                       | HER                                         | isana:                                                                                      | CIONE JUGADOR REGISTRADO                                                                 | Hoy                                                            |
| Como llegar                 | 08:40 H1     | BARCHUK CARLOS<br>IGNACIO             | CIC Ar<br>INFO                              | otarse Anotar Linea AGNOL<br>Luego de cargar su Matrice                                     | ETTI, JUAN CARLOS- 33918<br>O, JUAN CARLOS- 29112                                        |                                                                |
| Canal del tiempo            | 08:50 H1     | vivot tomas guillermo *               | B enviar<br>EDU                             | a una petición al starter del e<br>AGURP<br>horario seleccionado. Si no t<br>AGURP<br>AGURP | ANDRES FERNANDO- 132004<br>LORENCIA- 500039<br>No. 120030                                |                                                                |
| Cancha                      | 09:00 H1     | PARODI DARDO JUAN<br>ANTONIO          | VAI INFO                                    | 2: Recuerde que puede anot ALEMA<br>para iniciar sesión en este = ALMAR                     | 845<br>8<br>AA                                                                           | 23° 16°                                                        |
| Historia                    | 09:10 H1     | FONSECA ROBERTO                       | B<br>La can                                 | y en el campo de contras<br>ALONS<br>ALRCO                                                  | O JAN INANDO- 94539<br>N FERNLIRA, JOSE RAUL- 92604<br>ABLOS MAURICIO, 500027            | 5                                                              |
| Golf                        | 09:20 H1     | sarobe 92759 *                        | Troc sus da                                 | otro jugador, aunque est<br>ALVAR                                                           | ARLOS MAURICIO- 500061<br>ADO, JORGE TEODORO- 62177                                      | 32 km/h                                                        |
| Hotel                       | 09:30 H1     | à                                     | OL                                          | reenvic AMALLO<br>Solicit ARAMB                                                             | EZ DE LA FUENTE, HORACIO- 69746<br>D, LUIS ALBERTO- 130621<br>EL, MARIA GRACIELA - 77135 | Liuvia: 0mm<br>Humedad:59%                                     |
|                             | 09:40 H1     | menendez                              | gom                                         | ARAMB                                                                                       | EL DE QUINTEROS, GRACIELA: 77135<br>EL DE QUINTEROS, MARIA GRACIELA: 7713                | s Presión:1020mb                                               |
|                             | 09:50 H1     | Moore Ma                              | s                                           |                                                                                             |                                                                                          | Harpes Conta                                                   |

Hoja 9 de 1

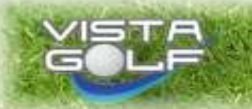

WWW.VISTAGOLF.COM.AR

WWW.VISTASOLTH.COM.AR VIE

 $\frown$ 

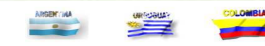

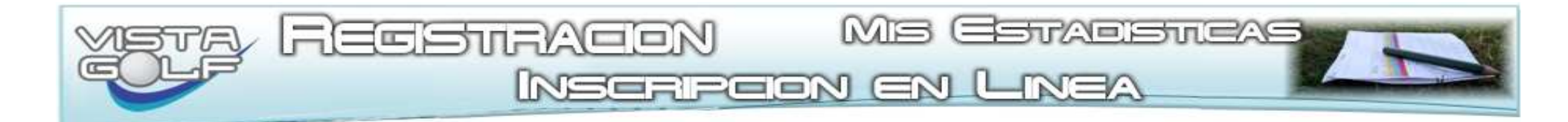

Anotación en Línea Una vez marcado el nombre y apellido, solo resta hacer click en el botón "Anotar"

| THE REAL PROPERTY AND   | 日本学校の         | the take the A . Cale and                                          | in the work of the                                                                                             | and the states of                              | and the second second             | A State of the state of the sta |
|-------------------------|---------------|--------------------------------------------------------------------|----------------------------------------------------------------------------------------------------|------------------------------------------------|-----------------------------------|----------------------------------------------------------------------------------------------------|
| 0                       | / •           |                                                                    | IA.G                                                                                                    | OLF                                            | - Andrew -                        | Colombia<br>04:01<br>• Argentina<br>08:01<br>Uruguay<br>07:01                                                                                                    |
| Fixture                 | Volver ¡Recue | erde siempre presionar el bot                                      | ón actualizar color verde p                                                                                    | ara refrescar cambios al me                    | omento!                           | M                                                                                                    |
| Proximo tee time        | ACTUAL        | IZAR MI                                                            | D WEEK - M                                                                                                    | edal - 18/7/2011                               | CANCELARME                        |                                                                                                    |
| El ultimo leadrer board | Hora          | Jugador 1                                                          | Jugador 2                                                                                                    | Jugador 3                                      | Jugador 4                         | Matricula: 807                                                                                                    |
|                         | 1 (           | nartinez nigro ricardo *                                           | GROBA MAXIMO<br>ROSENDO(76284) *                                                                               | BARBIS MIGUEL<br>ANGEL(76284) *                | iannaccone miguel<br>angel *      | Contraseña: ****                                                                                                    |
| <u>Enscripcion e</u>    | n Linea       | GUERO JUAN CARLOS *                                                | POGGI RAUL<br>ALEJANDRO(29112) *                                                                               | Panzuto Carlos Alberto                         | nuñez sergio andres *             | Iniciar sesión                                                                                                    |
| Handicap lynx analitic  | 08:10 H1      | Arena sebastian *                                                  | MARZANA JUAN<br>ESTEBAN(41566) *                                                                               | NAVEIRA MIGUEL<br>ANGEL<br>JACOBO(41566) *     | CREADO<br>JORGE(41566) *          | ¿Has Olvidado tu Contrase                                                                                                    |
| HCP modificados del mes | 08:20 H1      | MOTTA GUSTAVO JORGE<br>LUIS                                        | TREVISO JUAN<br>CARLOS                                                                                         | CORDOBA WALTER<br>OMAR                         | ISIDORI MIGUEL<br>ANGEL LUIS      | Tiempo en Punta del Este                                                                                                    |
| Consulta Handicap       | 08:30 H1      | MARINA JULIAN *                                                    | ROBINSON                                                                                                    | frascaroli oscar ruben *                       | VANINI ALFREDO *                  | Hoy                                                                                                    |
| Como llegar             | 08:40 H1      | Los III - Google Chrone     Los Mix-Vistagolf.com.ar/inscripcionin | temetgolfSCLOONLINE/inscripcion                                                                                | unuivo.asp?Cub=JOG/EYR&ID' Q                   | SODRIGUEZ MARIO                   | - my                                                                                                    |
| Canal del tiempo        | 08:50 H1      |                                                                    | Inscripción de Jugadores                                                                                       |                                                | spinelli alejandro                |                                                                                                    |
| Cancha                  | 09:00 H1      | Matricula Jockey                                                   | Buicar M<br>SELECCIONE JUGADO                                                                                  |                                                | BOSE ALFREDO<br>CARLOS            | 23° 16°                                                                                                    |
| Historia                | 09:10 H1      | Contrasenas                                                        | SELECCIONE JUGADO                                                                                              | R REGISTRADO                                   | IARTELLI ROGELIO<br>HUGO          | 5                                                                                                    |
| Golf                    | 09:20 H1      | Anotarse A<br>INFO: Luego de                                       | ABBUD, CRISTAIN- 760                                                                                           | 53<br>4                                        | minguez Silva Carlos<br>Alberto * | 32 km/h                                                                                                    |
| Hotel                   | 09:30 H1      | enviara una petiti<br>horario selec                                | imajo Marcelo Daniel<br>Justo *                                                                                | Lluvia: 0mm<br>Humedad:69%                     |                                   |                                                                                                    |
|                         | 09:40 H1      | INFO 2: Recuerde que<br>de alta para iniciar sesio                 | puede anot ALBERTENGO, MARIO                                                                                   | JOSE- 104773<br>32681                          | LVADOR MARCELO *                  | Presión:1020mb                                                                                                    |
| *****                   | 09:50 H1      | y en el campo<br>La cancelación requiere<br>sus datos de matricula | de contras<br>que djuga<br>ALBERTENGO, JUAN- 1<br>ALBERTENGO, FERNA<br>ALBERTENGO, FERNA<br>ALCACER, JUAN FEDE | S- 132963<br>9009<br>NDO- 90188<br>RICO- 85271 | ntarsiero Blanca Iris<br>*        | ALC: NO.                                                                                                    |

Hoja 10 de 1

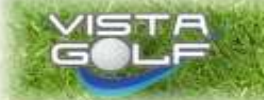

WWW.VISTASOUTH.COM.AR VIST

SOUTH

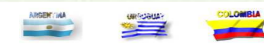

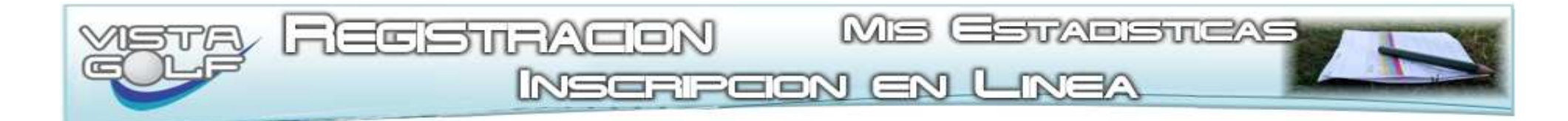

Anotación en Línea: Anotar la Líneacompleta. El Jugador, una vez Logueado, podrá también anotar toda la línea quedando siempre grabada la clave con que se realizó dicha inscripción. Dicho Golfista puede inscribirse él mismo y toda su línea, pero solo podrá borrarse a sí mismo. Para Borrar a cada integrante de la Línea restante, solo podrá hacerlo cada golfista mencionado en la grilla con su propia clave o, el mismo Starter.

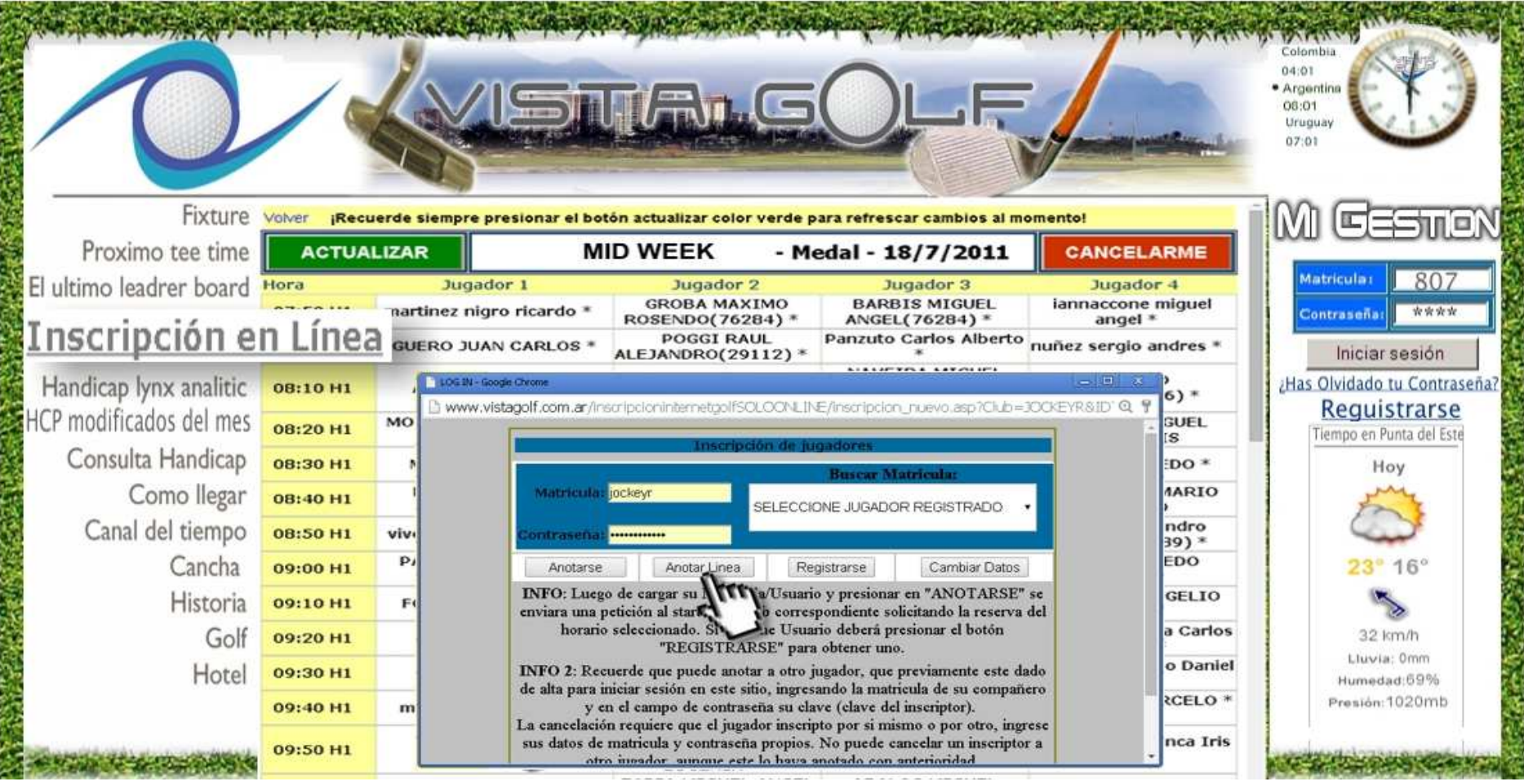

Hoja 11 de 1

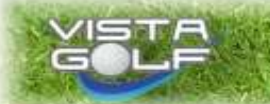

WWW.VISTAGOLF.COM.AR

WWW.VISTASOUTH.COM.AR

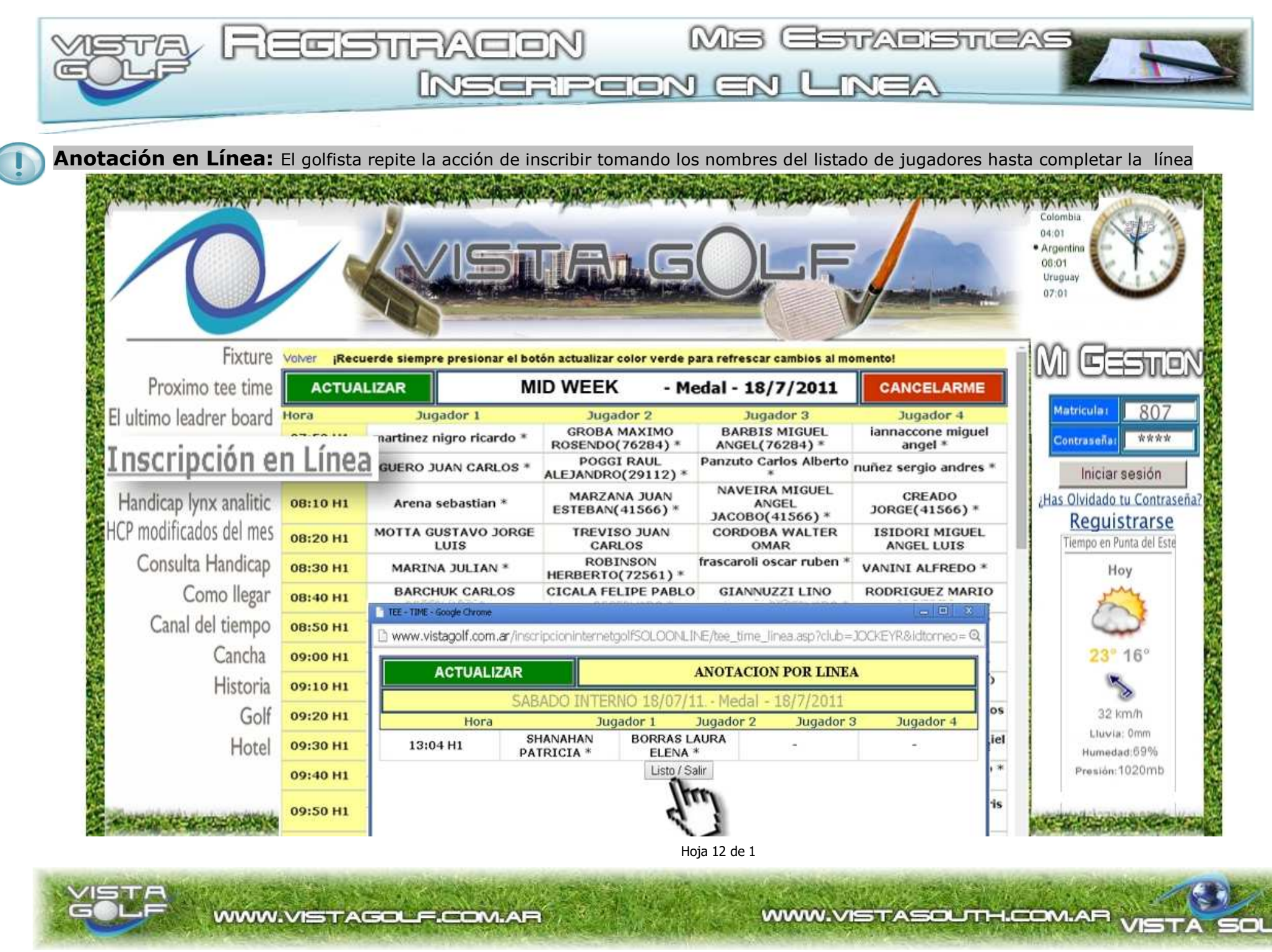

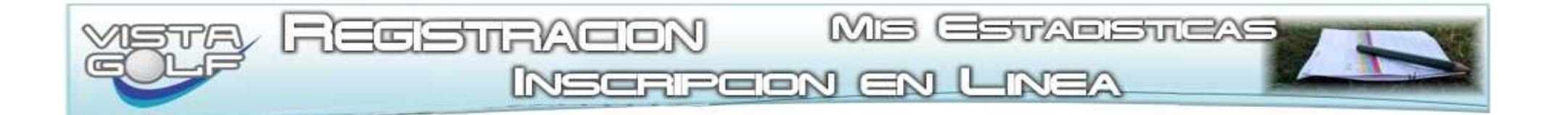

LINX ANALITIC le entrega sus estadísticas de Juego

# UD. PODRÁ CONOCER

\*Su Hándicap en Progreso \*Los torneos en que Ud. Compitió y su Posición \*Ingresar el Score y el detalle del torneo jugado en otra cancha \*La dificultad de los Hoyos en un Rango de Fecha \*Su juego en Regulación en un Rango de Fecha

Hoja 13 de 1

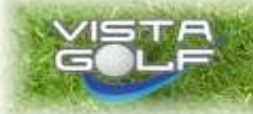

NWW.VISTASOUTH.COM.AR V

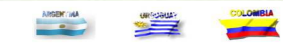

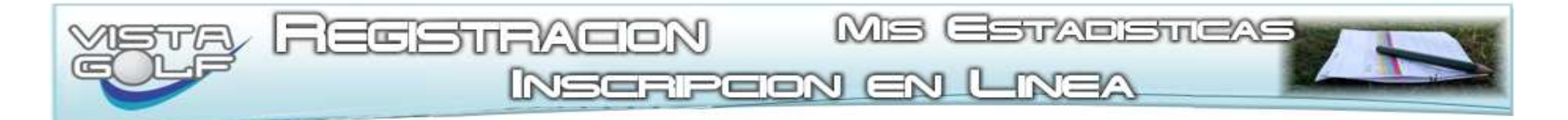

Mis Estadisticas para acceder a las estadísticas y resultados de torneos, el golfista debe Loguearse

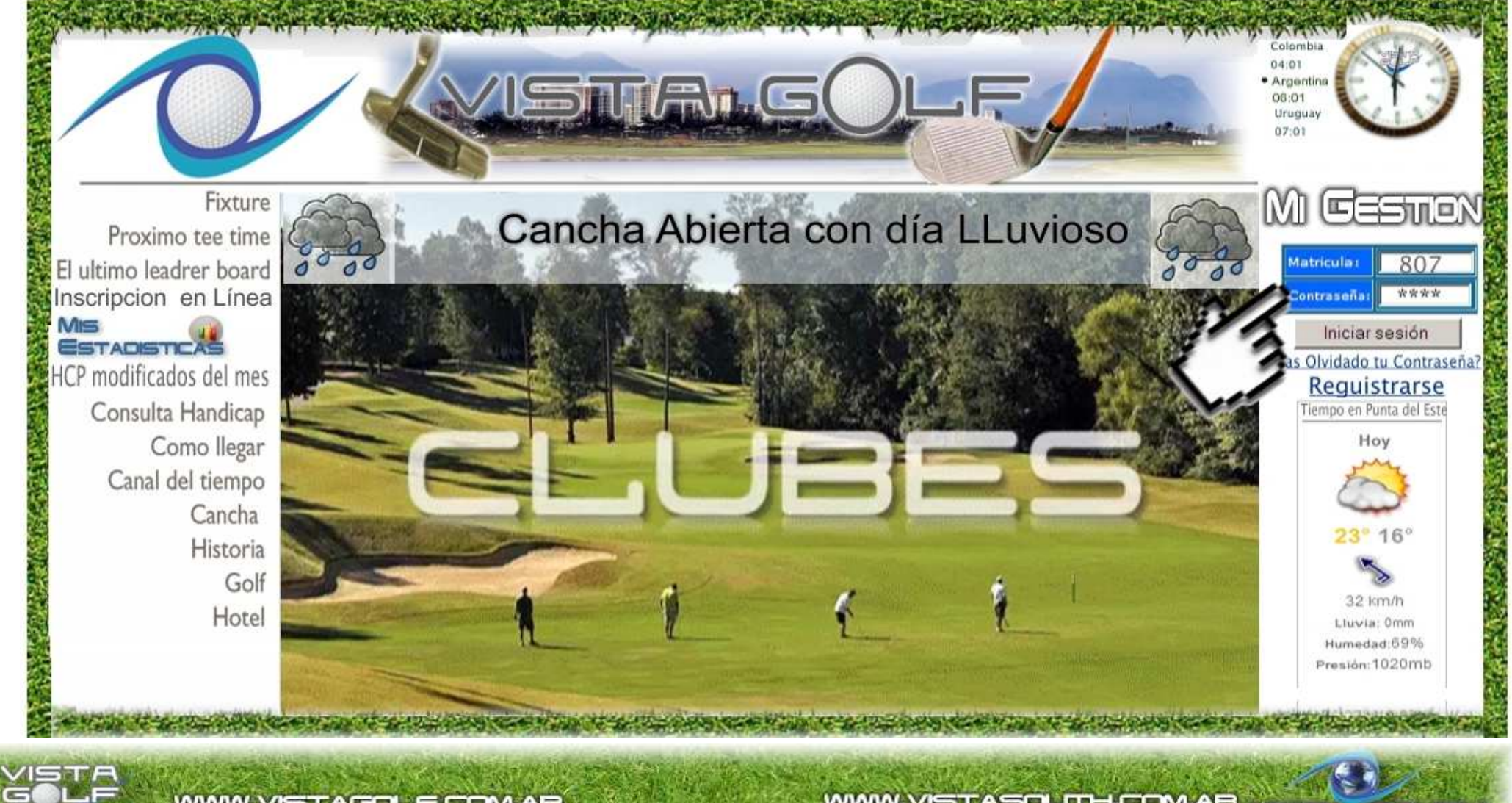

WWW.VISTAGOLE.COM.AR

WWW.VISTASOUTH.COM.AR

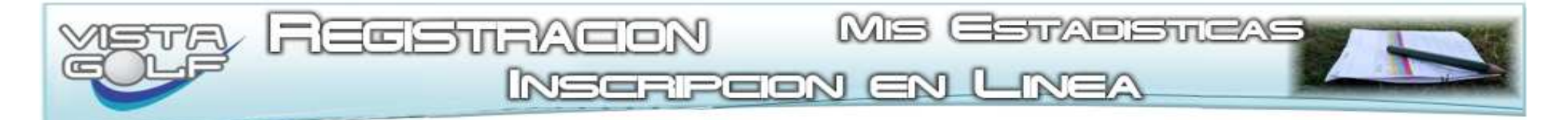

Mis Estadísticas una vez ingresada su matricula y su clave el golfista solo debe hacer click en el botón "Mis Estadísticas"

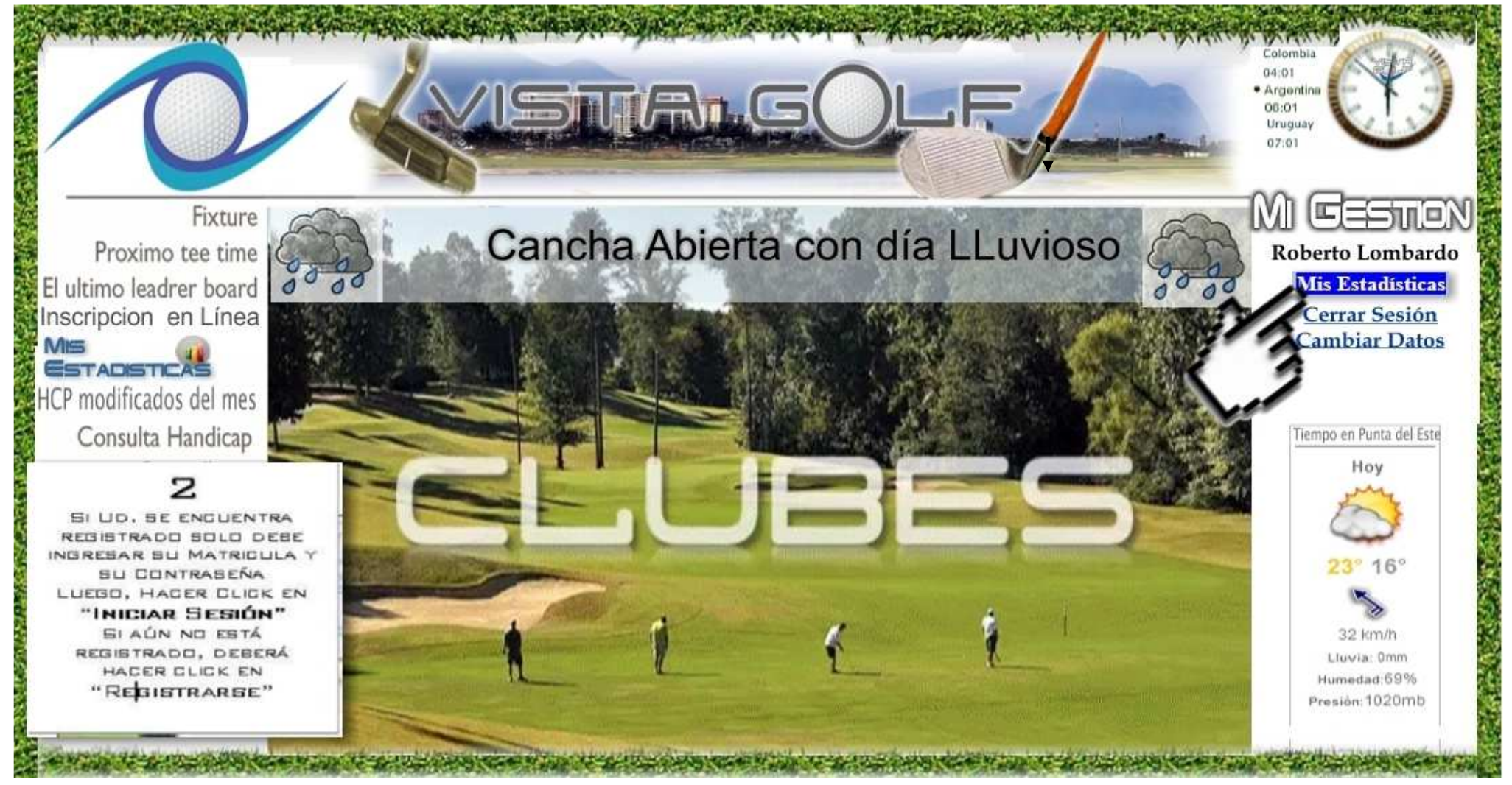

Hoja 15 de 1

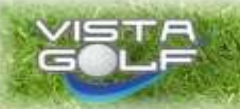

WWW.VISTASOUTH.COM.AR VIE

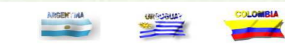

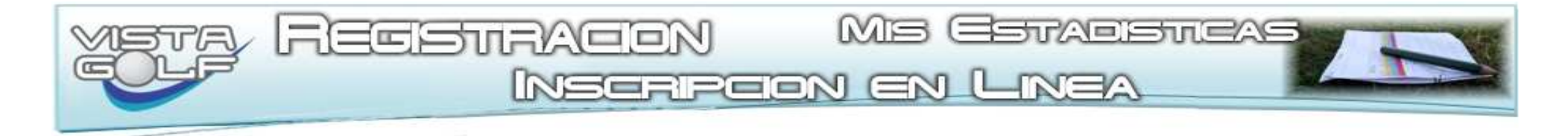

Mis Estadísticas una vez ingresada su matricula y su clave el golfista solo debe hacer click en el botón "Mis Estadísticas"

UD. AQUÍ PUEDE VISUALIZAR SU HANDICAP EN PROGRESO VERÁ LAS TARJETAS DE TORNEOS YA JUGADOS QUE AÚN NO FUERON PROCESADAS POR LA AUG (FONDO BLANCO) Y LAS TARJETAS QUE YA SE PROCESARON (FONDO GRIS), EN BASE A LO DICHO UD. PODRÁ CONOCER SU HANDICAP A FUTURO D EN PROCESO.

Э

| Manufactor Antonio    | ing d Unodi                                                                   | can Ac   | tual c   | 2              | 1            | Hang            |                      |
|-----------------------|-------------------------------------------------------------------------------|----------|----------|----------------|--------------|-----------------|----------------------|
| Handicap Anter        | IOF. 4 Honor                                                                  | Cop AC   | cuar .   | 5              |              | manu            | icap en progreso. S  |
| ap Subir Mi Foto Deta | alle de mis Torneos Cargar Nuevo Torneo Cons<br>Sumatoria de los Mejores Dife |          | יייז<br> | p Dificultad p | or Hoyo Mi J |                 | Regulacien Consumos  |
|                       | Sumatoria de los mejores diferenciales en                                     | progreso | 31       | 10             |              | 71              |                      |
| recha                 | Elub                                                                          | Scor     | Score    | Calificacion   | Diferencial  | Tarjetas<br>AUG | Tarjetas Próximo HCP |
| 30/04/2016            | C. GOLF DEL URUGUAY Agregar Dato                                              | 80       | 77       | 71             | 9            |                 | ×                    |
| 23/04/2016            | C. GOLF DEL URUGUAY Agregar Datos                                             | 83       | 80       | 71             | 12           | ·               | ×                    |
| 02/04/2016            | C. GOLF DEL URUGUAY Agregar Decor                                             | 81       | 78       | 71             | 10           | 0.              | ×                    |
| 24/03/0014            | CODE MELETICO LEMAS Agregar Da                                                | RA 73    | 70       | 72             | 1            |                 | ×                    |
| 15:53/2014            | CLUB ATLETICO LOMAS Agregar Da                                                | Q.8 76   | 73       | 70,5           | 5,5          |                 |                      |
| 01/12/2013            | CLUB ATLETICO LOMAS ADTRET Da                                                 | 128 74   | 71       | 70.5           | 3.5          | ×               | ×                    |
| 14/09/2013            | CLUE ATLETICO LOMAS Agregar La                                                | 21 77    | 74       | 70.5           | 6.5          |                 |                      |
| 21/06/2013            | CLUB ATLETICO LOMAS Agregar Da                                                | 1 74     | 71       | 71.6           | 2.4          | ×               | ×                    |
| 01/06/2013            | CLUB ATLETICO LOMAS Acresar Da                                                | 78       | 75       | 71.6           | 6.4          |                 |                      |
| 27/04/2013            | CLUB ATLETICO LOMAS Acreser Ca                                                | 77       | 74       | 71.6           | 5,4          |                 |                      |
| 26/11/2012            | CLUB ATLETICO LOMAS Agregar Da                                                | 10.8 75  | 72       | 71.6           | 3,4          | ×               | ×                    |
| 24/11/2012            | CLUB ATLETICO LOMAS Agregar Da                                                | 101 74   | 71       | 71.6           | 2,4          | ×               | ×                    |
| 15/09/2012            | CLUB ATLETICO LOMAS Agregar Da                                                | 75       | 72       | 71,6           | 3,4          | ×               | ×                    |
| 06/04/2012            | CLUB ATLETICO LOMAS AGREENT DE                                                | 01 27    | 74       | 70,5           | 6.5          |                 |                      |
| 4 26/02/2012          | CLUB ATLETICO LOMAS AGREGA DA                                                 | 104 75   | 72       | 70.5           | 4,5          | ×               | ×                    |
| 25/02/2012            | CLUB ATLETICO LOMAS A ROAT DA                                                 | IR.8 75  | 72       | 70.5           | 4,5          | ×               | ×                    |
| 12/02/2012            | CLUE ATLETICO LEMAS Aprepar Da                                                | QE 78    | 75       | 70,5           | 7,5          |                 |                      |
| 21/01/2012            | CLUB ATLETICO LOMAS Access Da                                                 | 01 74    | 71       | 71.6           | 2.4          | ×               |                      |

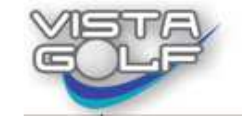

WWW.VISTAGOLF.COM.AR

WWW.VISTASOLTH.COM.AR VIE

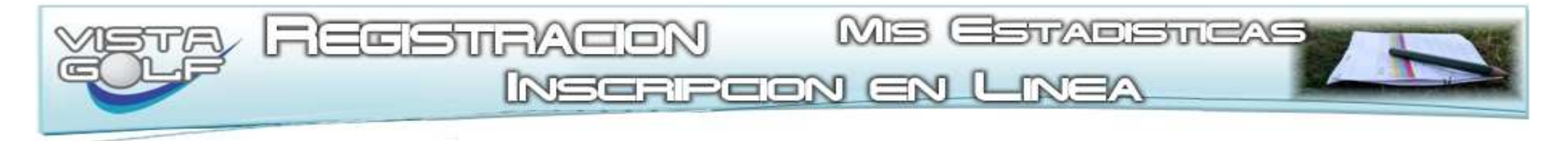

VISTA GOLF

|                 | Apellido y Nombre: Se     | ebastián | Fernan   | dez  |         |         | Nro M         | atrícu | 1432                     |        |       |       | Valido          | o Hasta: 02/05/2016 e-m@I                                                                                  |  |  |  |  |
|-----------------|---------------------------|----------|----------|------|---------|---------|---------------|--------|--------------------------|--------|-------|-------|-----------------|----------------------------------------------------------------------------------------------------|--|--|--|--|
|                 | Handicap                  |          |          | н    | andicap | Actu    | <b>al :</b> 3 | 3      | 4 DETALLE DE MIS TORNEDS |        |       |       |                 |                                                                                                    |  |  |  |  |
| A CONTRACTOR OF | Mi Handicap Subir Mi Foto | Detalle  | e de mis | Torn | ieos    | argar I | Nuevo To      | rneo   | Consulta                 | de Han | dicap | Dific | cultad por Hoyo | UD. EN ESTA APLICACIÓN PUEDE<br>VISUALIZAR TODOS LOS TORNEOS<br>DONDE UD. PARTICIPÓ, FILTRANDO<br>LOS NPT. |  |  |  |  |
|                 | Fecha                     | jeta     | Puesto   | НСР  | Ida '   | Vuelt   | aGross        | Neto   | Tarjeta                  | Putts  | GIR   | FIR   | Detalles Le     | PODRÁ VISUALIZAR                                                                                           |  |  |  |  |
| 3               | 30/04/2016                | 47       | 14       | з    | 41      | 39      | 80            | 77     | ок                       | 36     | 12    | 10    | Ver             | <ul> <li>FECHA DEL TORNEO</li> <li>CLIMA DE ESE DÍA</li> </ul>                                             |  |  |  |  |
| é               | 23/04/2016                | H        | 13       | з    | 46      | 37      | 83            | 80     | ок                       | 30     | 14    | 12    | Ver             | DETALLE DE SU TARJETA                                                                                      |  |  |  |  |
| T II            | 02/04/2016                | 11       | 22       | 4    | 39      | 42      | 81            | 77     | ок                       | 33     | 10    | 12    | Ver             | <ul> <li>Su Posicion en el Torneo</li> <li>Cantidad de Putt realizados</li> </ul>                          |  |  |  |  |
|                 | 25/03/2016 💛              | 1        | 2        | 4    | 39      | 39      | 78            | 74     | ок                       | 32     | 12    | 14    | Ver             | <ul> <li>&gt; GREENS EN REGULACIÓN</li> <li>&gt; FAIRWAY EN REGULACIÓN</li> </ul>                          |  |  |  |  |
|                 | 24/03/2016                |          | 0        | 4    | 34      | 38      | 72            | 68     | ок                       |        |       |       | Ver             | IR AL LEADERBOARD DEL TORNED                                                                               |  |  |  |  |
|                 | 12/03/2016                | Ш.       | 16       | 4    | 42      | 40      | 82            | 78     | ок                       |        |       |       | Ver             | Ir C. GOLF DEL URUGUAY                                                                                     |  |  |  |  |
|                 | 27/02/2016 💛              | 1        | 0        | 6    | 34      | 37      | 71            | 65     | ок                       |        |       |       | Ver             | Ir C. GOLF DEL URUGUAY                                                                                     |  |  |  |  |
| W.              | 20/02/2016 🗡              |          | 12       | 6    | 39      | 41      | 80            | 74     | ок                       |        |       |       | Ver             | Ir C, GOLF DEL URUGUAY                                                                                     |  |  |  |  |
|                 | 13/02/2016                | 1        | 3        | 6    | 40      | 40      | 80            | 74     | ок                       |        |       |       | Ver             | Ir C. GOLF DEL URUGUAY                                                                                     |  |  |  |  |
| A STATE         | 09/02/2016 💛              | 11.      | 0        | 6    | 35      | 38      | 73            | 67     | ок                       |        |       |       | Ver             | Ir C. GOLF DEL URUGUAY                                                                                     |  |  |  |  |

TIUJA IZ UC I

WWW.VISTAGOLF.COM.AR

WWW.VISTASOUTH.COM.AR VISTA SOUTH

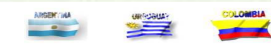

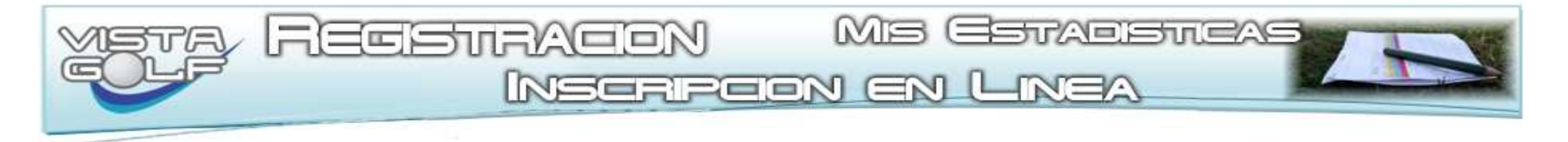

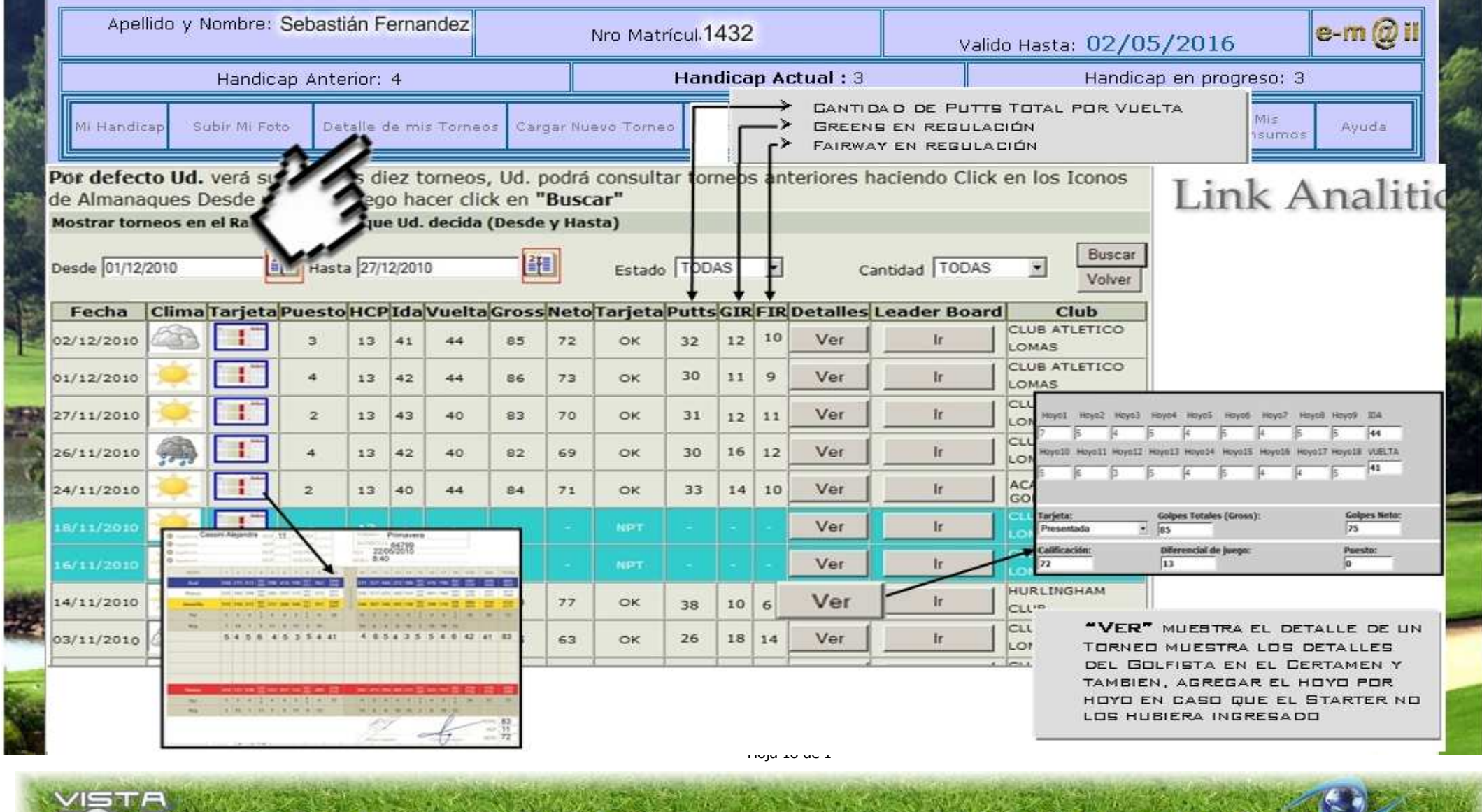

WWW.VISTAGOLF.COM.AR

WWW.VISTASOUTH.COM.AR

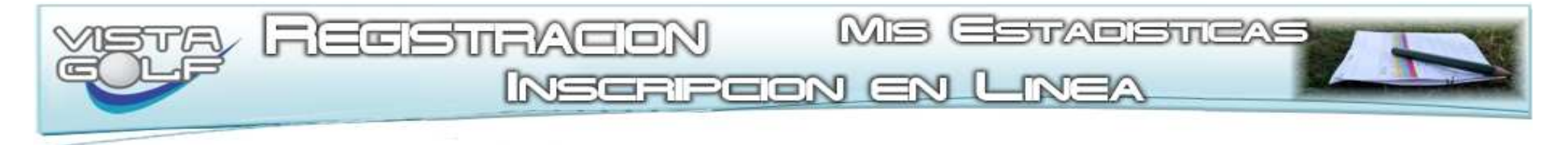

| HUGO                 |                        |           |           |                 |             | Nr         | o Matríci  | ıla: 807     |            |            | Valid                                                                                                    | e-m@          |               |                |         |
|----------------------|------------------------|-----------|-----------|-----------------|-------------|------------|------------|--------------|------------|------------|----------------------------------------------------------------------------------------------------|---------------|---------------|----------------|---------|
| Handicap Anterior: 3 |                        |           |           |                 |             |            | н          | landicap     | Actual :   | : 2        |                                                                                                    | rogreso: 2    | 2             |                |         |
| Mi Haridica          | p Anotación            | en Unea   | Détalli   | de mis T        | orrieds C   | argar Noe  | vo Tornes  | Consult      | a de Handi | cap Dific. | iltad por Ho                                                                                                    | wo Mi Juego - | en Regulación | Mis<br>Consumo | * Ayuda |
| Mostra               | tomeos e               | en el Ro  | nao de    | Fecha           | we lid. a   | decida (   | Desde v    | Hasta)       |            |            |                                                                                                    |               |               |                |         |
| Desde 2              | 27/09/2014             |           | 27        | Hasta           | 27/09/201   | 14         | [          |              | Estado 0   | эĸ         | •                                                                                                    | Cantida       | ad 50         | •              | Buscar  |
|                      | TARJETA                | CORRES    | PONDIEN   | TE AL JUGA      | DOR CON     | MATRICU    | LA 807 DE  | L TORNEO     | MEDAL PLA  | 14         |                                                                                                    |               |               |                | Volver  |
|                      | Cancha don             | de jugó:  | CLUB AT   | ETICO LO        | AAS         | •          | Fecha: 03  | /05/2014     |            |            | petalles                                                                                                    | Leader Boa    | CLUB ATLET    | nco            |         |
|                      | Matricula:             | 80        | 7 10      | Handicap        | Actual: 2   |            |            |              |            |            | Ver                                                                                                    | ir            | LOMAS         |                |         |
|                      | a beneficiari a se     |           |           |                 |             |            |            |              |            |            | Ver                                                                                                    | Ir            | LOMAS         | nco            |         |
|                      | Handicap Ar            | itenor: 3 | 61        | Handicap        | a tomar: 3  |            |            |              |            |            | Ver                                                                                                    | lr            | CLUB ATLET    | nco            |         |
|                      | Hoyo1                  | Hoyo2     | Hoyo3     | Hoyo4           | HoyoS       | Ноуоб      | Hoyo7      | Hoyo8        | Hoyo9      | IDA        | Ver                                                                                                    | C             | CLUB ATLET    | rico           | 1       |
|                      | 6                      | 4         | 4         | 4               | з           | 5          | 5          | 4            | 4          | 39         |                                                                                                    | Ч.1 Ася       | REGAR DA      | TOS DEL        | TORNE   |
|                      | Hoyo10                 | Hoyo11    | Hoyo12    | Hoyo13          | Hoyo14      | Hoyo15     | Hoyo16     | Hoyo17       | Hoyo18     | VUELTA     | Ver                                                                                                    | Up. er        | N EL BO       | TON V          | ER      |
|                      | 4 4                    | 4         | 4         | 4               | 5           | 4          | 4          | 3            | 4          | 36         | Ver                                                                                                    | PUEDE         | AGREG         | AR SU          |         |
|                      |                        |           |           |                 |             |            |            |              |            |            |                                                                                                    |               | TREENS        |                | ADDE    |
|                      | Tarjeta:<br>Presentada |           | G<br>* 7  | olpes Tota<br>5 | les (Gross  | ;):<br>;   |            | Golpes<br>72 | Neto:      |            | Ver                                                                                                    | YLOS          |               | Y ACE          | TADOS   |
|                      | Calificación           | n:        |           | Diferencia      | l de juego  | 0          |            | Puesto       | 0          |            | Ver                                                                                                    |               | S EN BL       |                | 5       |
|                      | /1,6                   |           | 05        | a,4             | hor Dhor    | nTomos 1 ( | Historicos | 1            |            |            | Ver                                                                                                    | DE ES         | AL AGUA       |                |         |
|                      | ~                      |           | >         | center vo       | net NUE     | ionumen    | rastoricos |              |            |            |                                                                                                    |               | LTAS S        |                | EESTAD  |
|                      | 4                      | -         | ~         | DATOS AD        | ICIONALE    | S DE LA TA | RJETA      |              |            |            | Ver                                                                                                    | EN RA         | NGOS D        | e Feo          | HA      |
|                      | 1                      | 37        | ~         | Cantid          | ad de Putt  | s: 27      |            |              |            |            | -                                                                                                    |               |               |                | 1       |
|                      |                        | Can       | itidad de | Green in Re     | gulation (1 | ): 8       |            |              |            |            |                                                                                                    |               |               |                |         |
|                      |                        | Canti     | dad de Fa | irway in Re     | gulation (2 | ): 12      | N.         |              |            |            |                                                                                                    |               |               |                | 1       |
|                      |                        |           | Cantidad  | de Caidas       | en Bunker   | s: 0       | 1          |              |            |            | and the second second se |               |               |                | -       |

110ju 12 uc 1

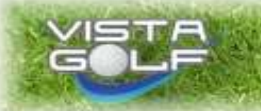

WWW.VISTAGOLF.COM.AR

WWW.VISTASOUTH.COM.AR VISTA SOUTH

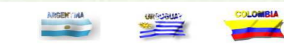

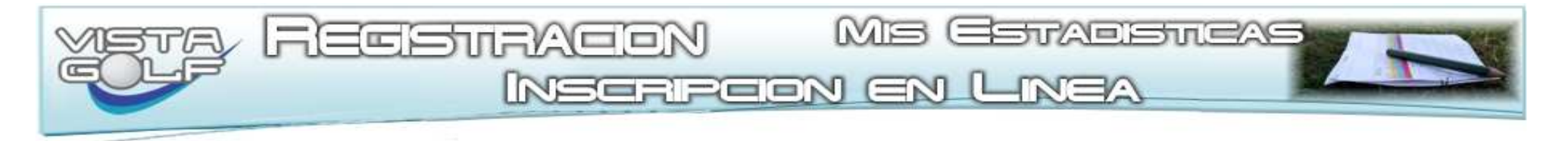

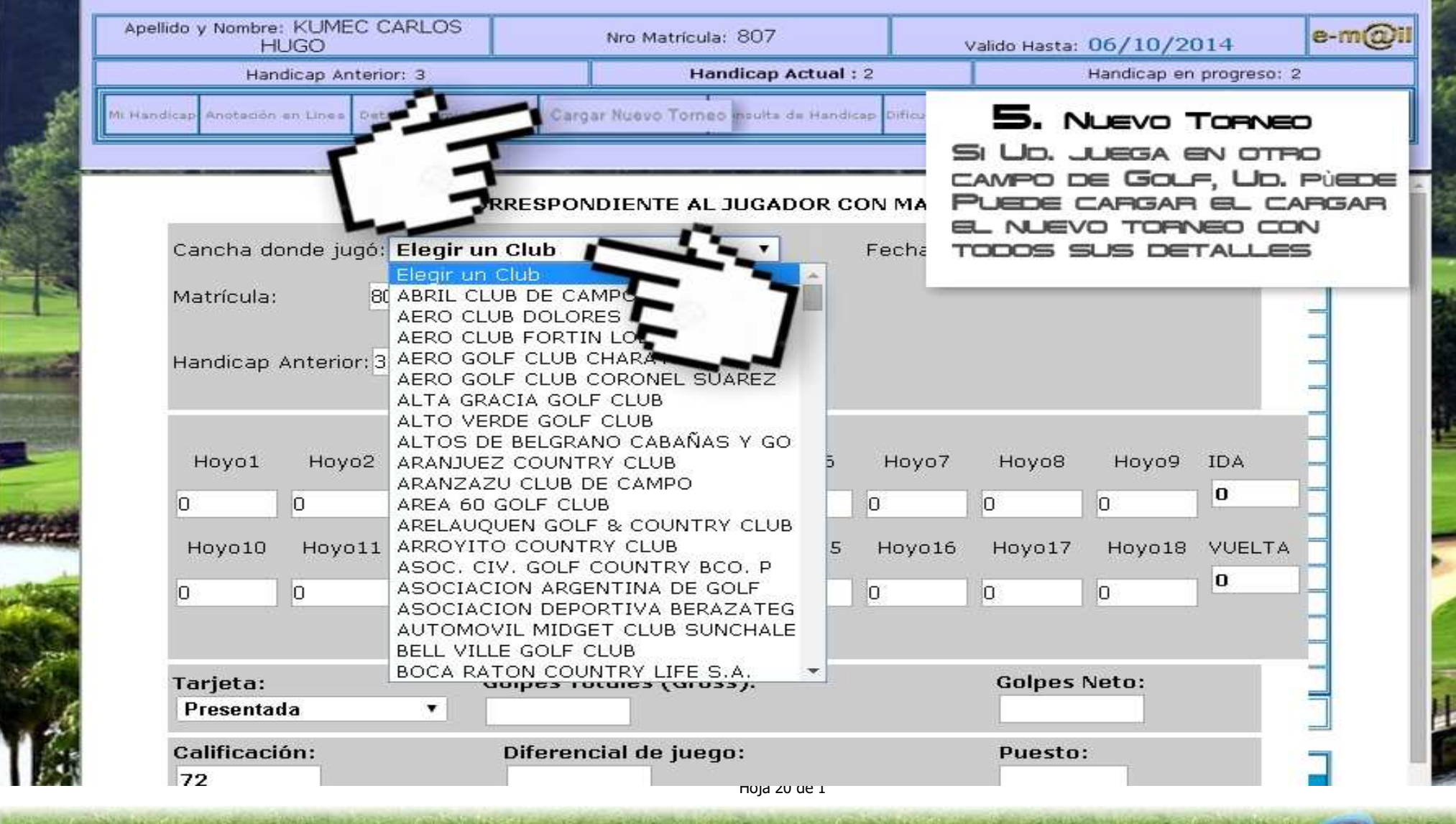

WWW.VISTAGOLF.COM.AR

WWW.VISTASOUTH.COM.AR VIE

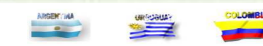

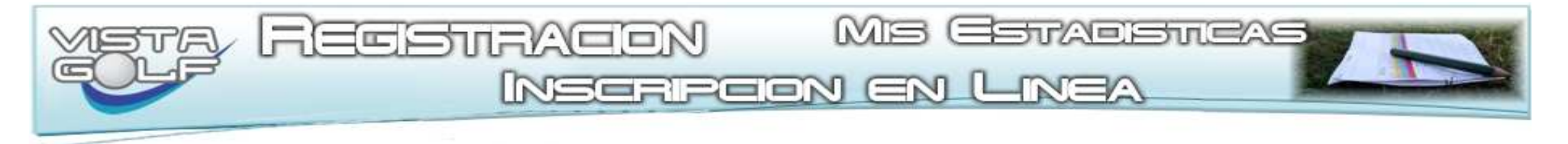

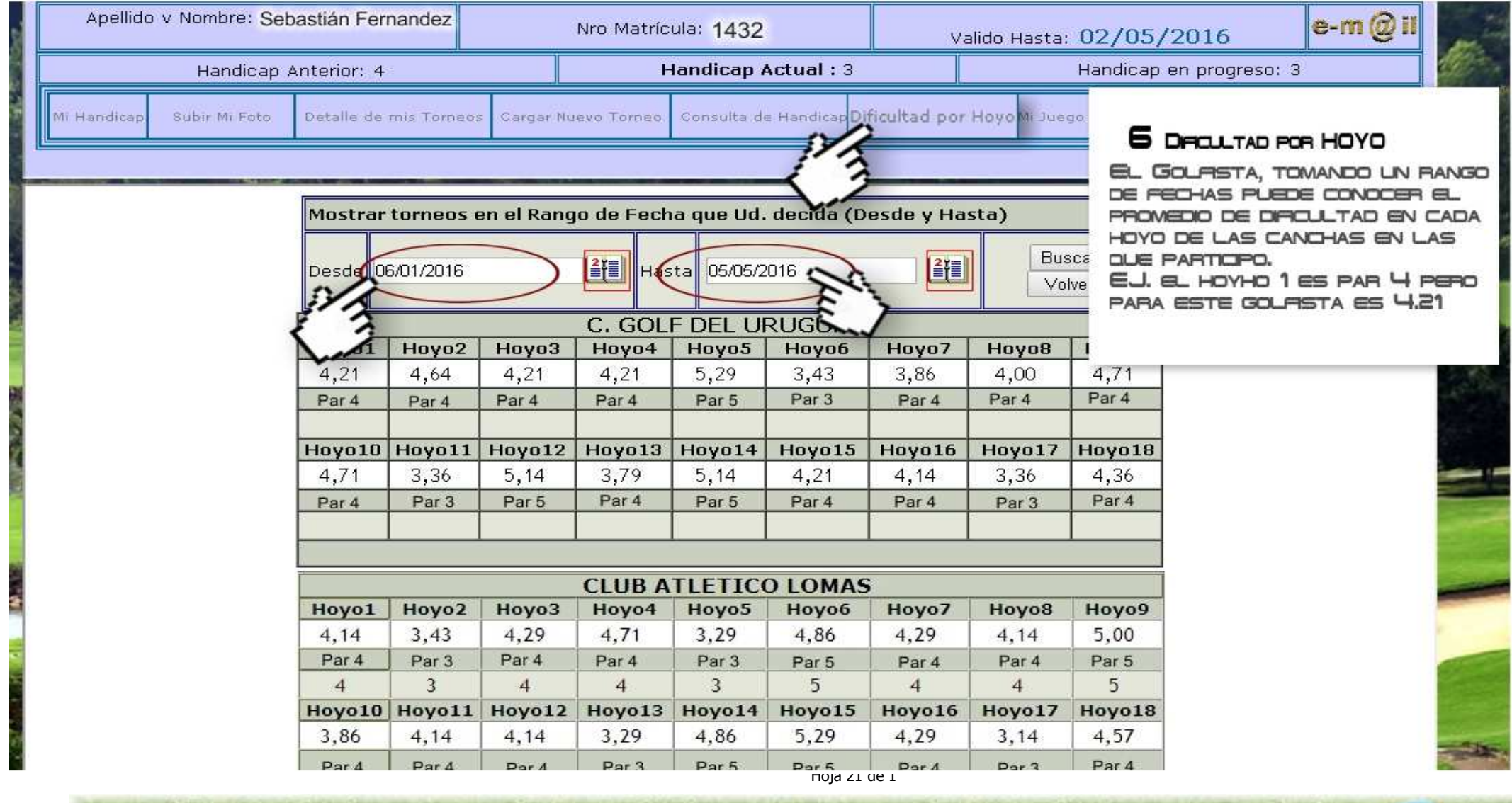

WWW.VISTASOUTH.COM.AR VIST

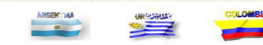

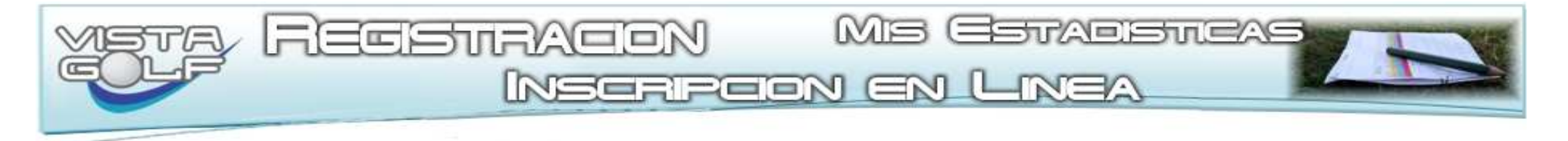

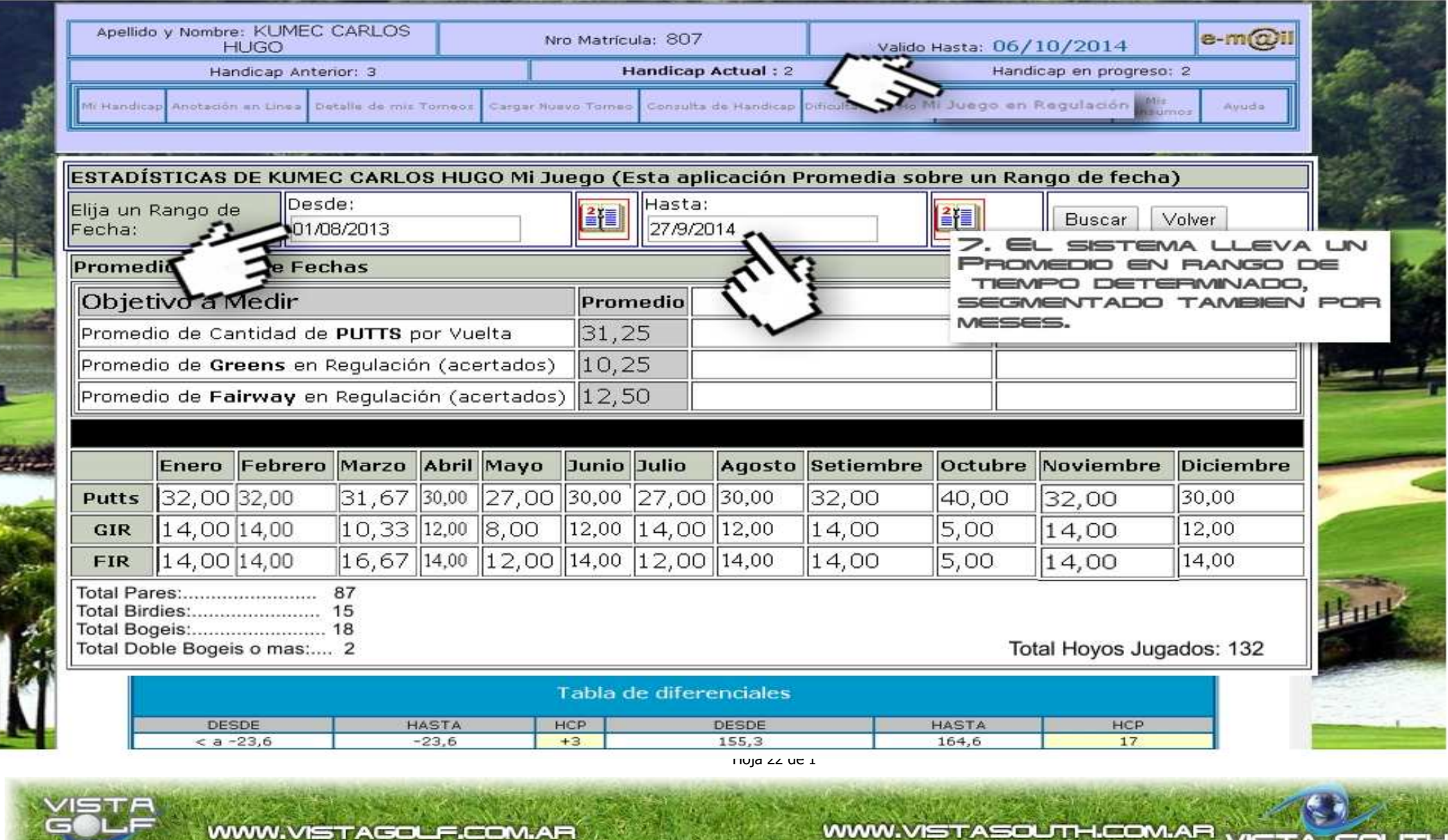

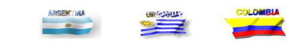

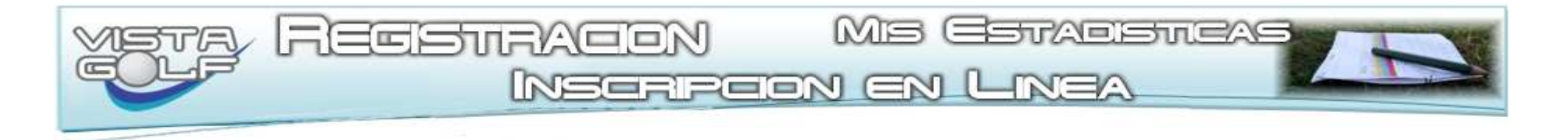

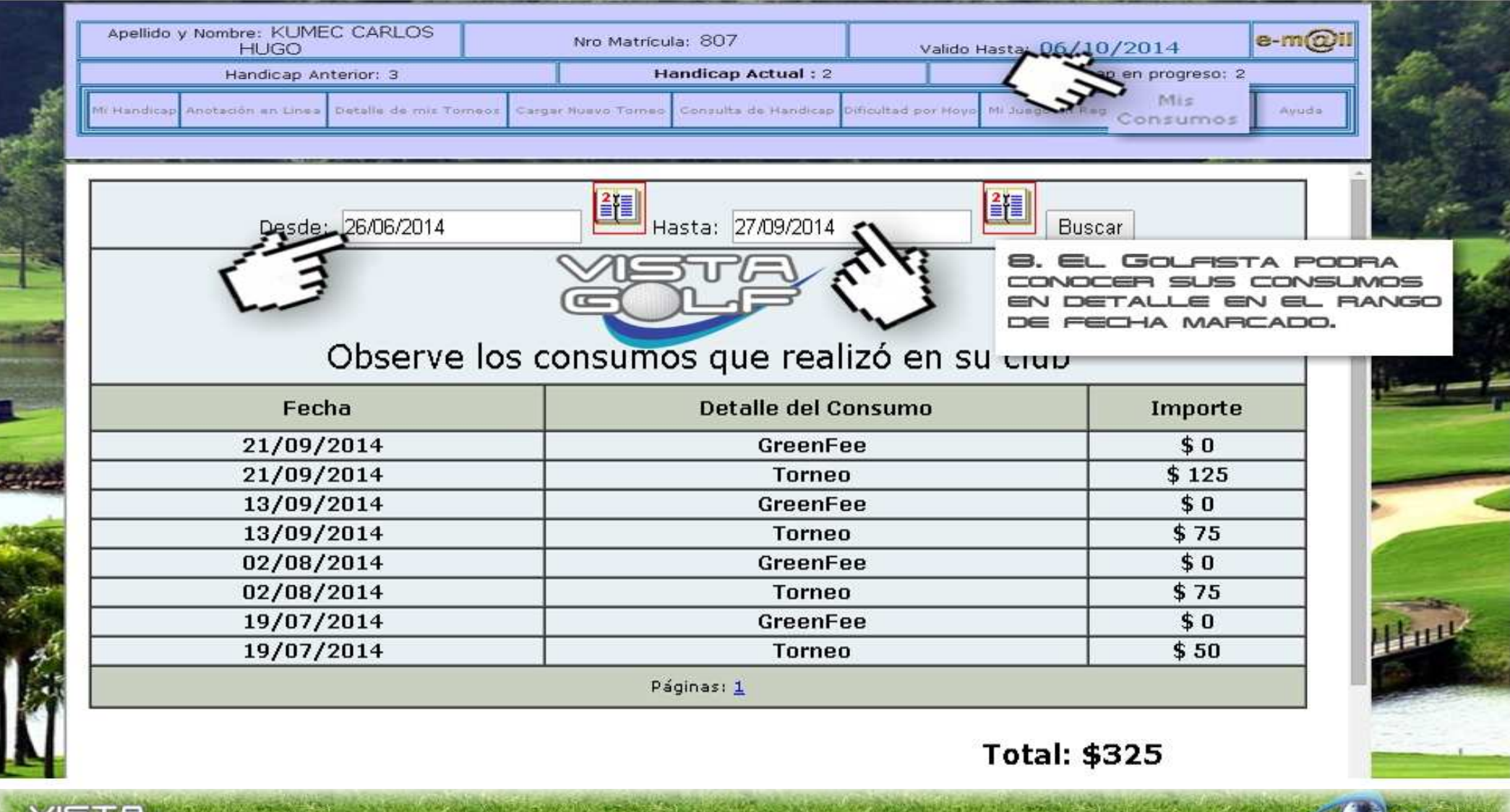

WWW.VISTASOUTH.COM.AR VISTA

SOLT

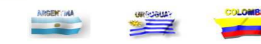

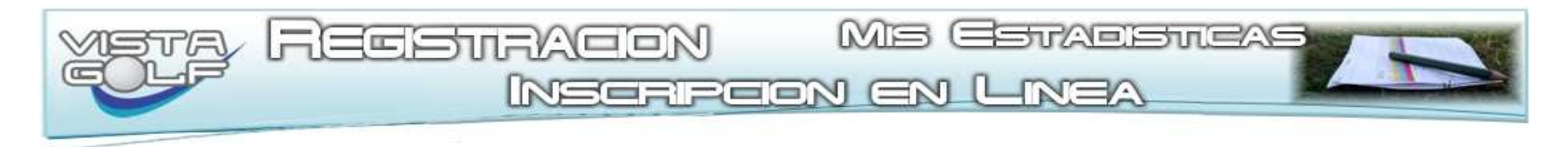

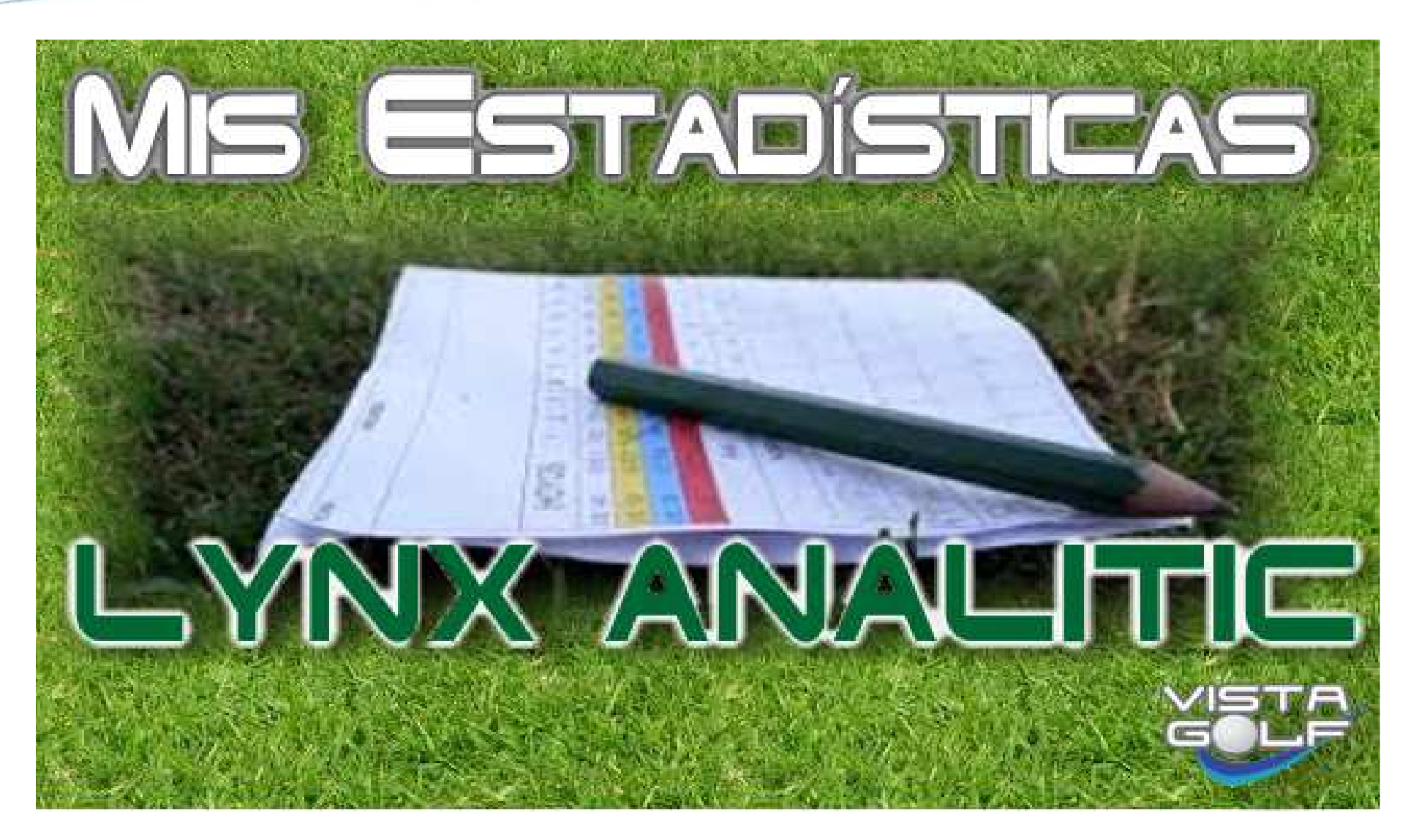

Hoja 24 de 1

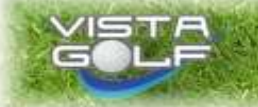

WWW.VISTAGOLF.COM.AR

WWW.VISTASOUTH.COM.AR

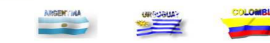

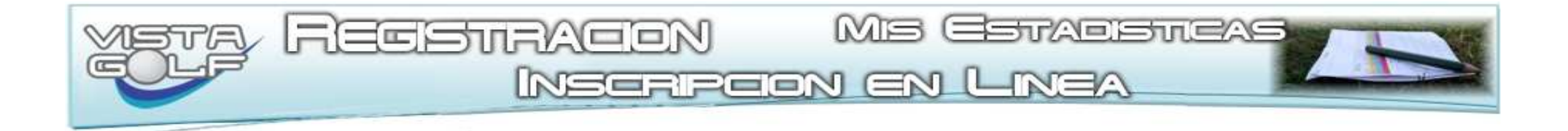

Hoja 25 de 1

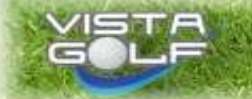

WWW.VISTAGOLF.COM.AR

WWW.VISTASOUTH.COM.AR VISTA SOUTH

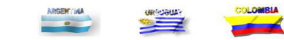